# IKEv2 d'Android strongSwan vers Cisco IOS avec authentification EAP et RSA

# Contenu

Introduction Conditions préalables **Conditions requises** Components Used Configuration Diagramme du réseau Inscription de certificat Logiciel Cisco IOS Android Authentification EAP Configuration du logiciel Cisco IOS pour l'authentification EAP Configuration Android pour l'authentification EAP Test d'authentification EAP Authentification RSA Configuration du logiciel Cisco IOS pour l'authentification RSA Configuration Android pour authentification RSA Test d'authentification RSA Passerelle VPN derrière la NAT - fortes limitations du logiciel Cisco IOS et de strongSwan Vérification Dépannage strongSwan CA Multiple CERT\_REQ Source du tunnel sur DVTI Demandes d'amélioration et de bogues du logiciel Cisco IOS Informations connexes

# Introduction

Ce document décrit comment configurer la version mobile de strongSwan afin d'accéder à une passerelle VPN logicielle Cisco IOS<sup>®</sup> via le protocole Internet Key Exchange Version 2 (IKEv2).

Trois exemples sont présentés :

- Téléphone Android avec strongSwan qui se connecte à la passerelle VPN du logiciel Cisco IOS avec authentification EAP-MD5 (Extensible Authentication Protocol).
- Téléphone Android avec strongSwan qui se connecte à la passerelle VPN du logiciel Cisco IOS avec authentification par certificat (RSA).

 Téléphone Android avec strongSwan qui se connecte à la passerelle VPN du logiciel Cisco IOS derrière la traduction d'adresses de réseau (NAT). Il est obligatoire d'avoir deux extensions x509 Subject Alternative Name dans le certificat de passerelle VPN.

La plate-forme logicielle Cisco IOS et les limites de strongSwan sont également incluses.

# Conditions préalables

## **Conditions requises**

Cisco vous recommande de prendre connaissance des rubriques suivantes :

- Connaissance de base de la configuration OpenSSL
- Connaissance de base de la configuration de l'interface de ligne de commande (CLI) du logiciel Cisco IOS
- Connaissances de base sur IKEv2

## Components Used

Les informations contenues dans ce document sont basées sur les versions de matériel et de logiciel suivantes :

- Android 4.0 ou ultérieur avec strongSwan
- Logiciel Cisco IOS Version 15.3T ou ultérieure
- Logiciel Cisco Identity Services Engine (ISE), versions 1.1.4 et ultérieures

The information in this document was created from the devices in a specific lab environment. All of the devices used in this document started with a cleared (default) configuration. If your network is live, make sure that you understand the potential impact of any command.

# Configuration

## Remarques :

L'Outil d'interprétation de sortie (clients enregistrés seulement) prend en charge certaines commandes d'affichage. Utilisez l'Outil d'interprétation de sortie afin de visualiser une analyse de commande d'affichage de sortie .

Référez-vous aux informations importantes sur les commandes de débogage avant d'utiliser les commandes de débogage.

## Diagramme du réseau

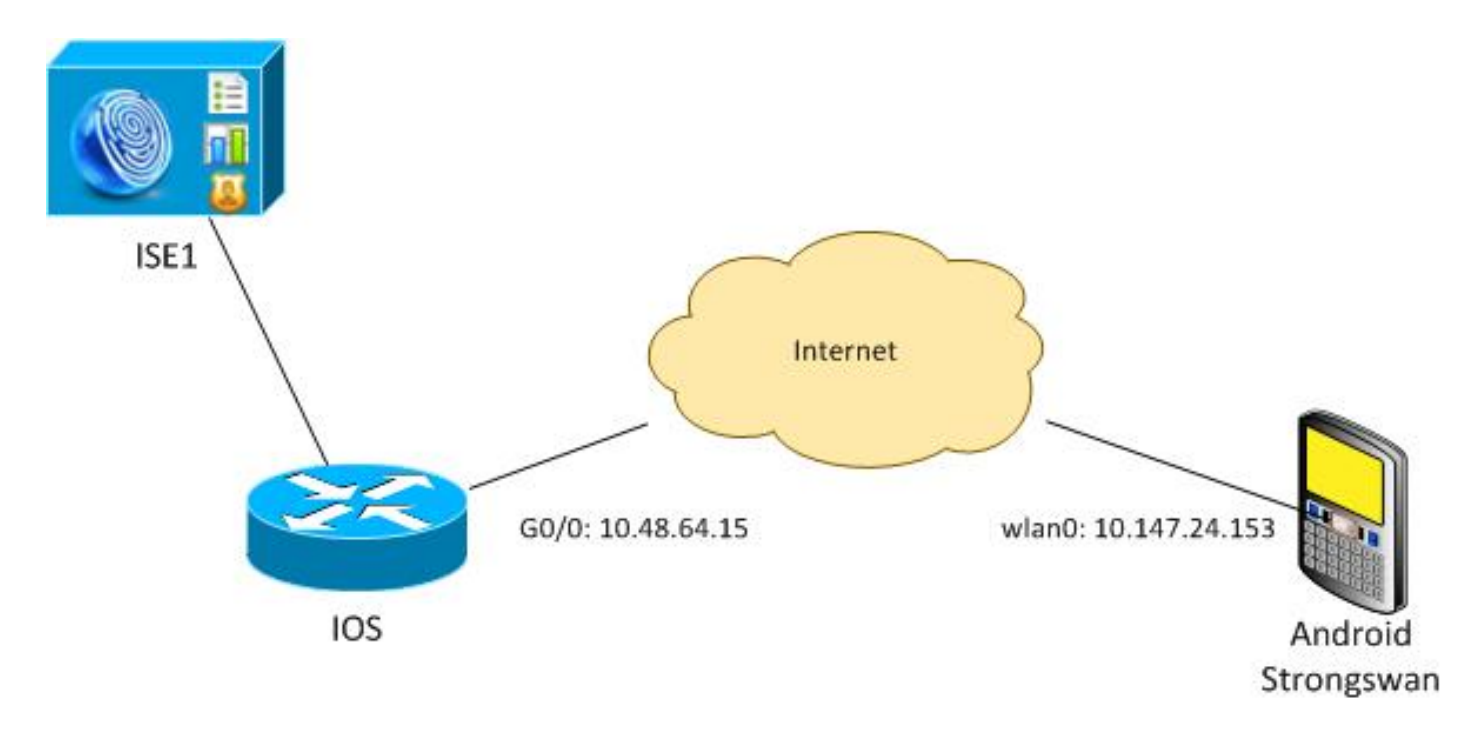

Android strongSwan établit un tunnel IKEv2 avec une passerelle logicielle Cisco IOS afin d'accéder aux réseaux internes en toute sécurité.

## Inscription de certificat

Les certificats sont une condition préalable à l'authentification basée sur EAP et RSA.

Dans le scénario d'authentification EAP, un certificat est nécessaire uniquement sur la passerelle VPN. Le client se connecte au logiciel Cisco IOS uniquement lorsque le logiciel présente un certificat signé par une autorité de certification qui est fiable sur Android. Une session EAP démarre ensuite pour que le client s'authentifie auprès du logiciel Cisco IOS.

Pour l'authentification basée sur RSA, les deux points de terminaison doivent avoir un certificat correct.

Lorsqu'une adresse IP est utilisée comme ID d'homologue, il existe des exigences supplémentaires pour le certificat. Android strongSwan vérifie si l'adresse IP de la passerelle VPN est incluse dans l'extension x509 Subject Alternative Name. Si ce n'est pas le cas, Android abandonne la connexion ; il s'agit d'une bonne pratique ainsi que d'une recommandation de la RFC 6125.

OpenSSL est utilisé comme autorité de certification car le logiciel Cisco IOS a une limite : il ne peut pas générer de certificats avec une extension qui inclut une adresse IP. Tous les certificats sont générés par OpenSSL et importés dans Android et le logiciel Cisco IOS.

Dans le logiciel Cisco IOS, la commande **subject-alt-name** peut être utilisée afin de créer une extension qui inclut une adresse IP, mais la commande fonctionne uniquement avec des certificats auto-signés. L'ID de bogue Cisco <u>CSCui44783</u>, « IOS ENH PKI ability to Generation CSR with subject-alt-name extension, » est une demande d'amélioration pour permettre au logiciel Cisco IOS de générer l'extension pour tous les types d'inscriptions.

Voici un exemple des commandes qui génèrent une autorité de certification :

#generate key
openssl genrsa -des3 -out ca.key 2048

#generate CSR
openssl req -new -key ca.key -out ca.csr

#remove protection
cp ca.key ca.key.org
openssl rsa -in ca.key.org -out ca.key

#self sign certificate
openssl x509 -req -days 365 -in ca.csr -signkey ca.key -out ca.crt
-extensions v3\_req -extfile conf\_global.crt
conf\_global.crt est un fichier de configuration. L'extension CA doit être définie sur TRUE :

| [ req ]            |                 |                                       |
|--------------------|-----------------|---------------------------------------|
| default_bits       | = 1024          | # Size of keys                        |
| default_md         | = md5           | <pre># message digest algorithm</pre> |
| string_mask        | = nombstr       | <pre># permitted characters</pre>     |
| #string_mask       | = pkix  # pe    | rmitted characters                    |
| distinguished_name | = req_distingui | shed_name                             |
| req_extensions     | = v3_req        |                                       |
|                    |                 |                                       |
|                    |                 |                                       |

[ v3\_req ]
basicConstraints = CA:TRUE
subjectKeyIdentifier = hash

Les commandes qui génèrent un certificat sont très similaires pour le logiciel Cisco IOS et Android. Cet exemple suppose qu'il existe déjà une autorité de certification utilisée pour signer le certificat :

#generate key
openssl genrsa -des3 -out server.key 2048
#generate CSR
openssl req -new -key server.key -out server.csr
#remove protection
cp server.key server.key.org
openssl rsa -in server.key.org -out server.key
#sign the cert and add Alternate Subject Name extension from
conf\_global\_cert.crt file with configuration
openssl x509 -req -in server.csr -CA ca.crt -CAkey ca.key -CAcreateserial
-out server.crt -days 365 -extensions v3\_req -extfile conf\_global\_cert.crt

#create pfx file containig CA cert and server cert
openssl pkcs12 -export -out server.pfx -inkey server.key -in server.crt
-certfile ca.crt

conf\_global\_cert.crt est un fichier de configuration. L'extension Autre nom de sujet est un paramètre clé. Dans cet exemple, l'extension CA est définie sur FALSE :

[ req ]
default\_bits = 1024 # Size of keys
default\_md = md5 # message digest algorithm
string\_mask = nombstr # permitted characters
#string\_mask = pkix # permitted characters
distinguished\_name = req\_distinguished\_name

| req_extensions       | = v3_req     |
|----------------------|--------------|
| [ v3_req ]           |              |
| basicConstraints     | = CA:FALSE   |
| subjectKeyIdentifier | = hash       |
| subjectAltName       | = @alt_names |
|                      |              |
| [alt names]          |              |

IP.1 = **10.48.64.15** 

Un certificat doit être généré pour le logiciel Cisco IOS et Android.

L'adresse IP 10.48.64.15 appartient à la passerelle du logiciel Cisco IOS. Lorsque vous générez un certificat pour le logiciel Cisco IOS, assurez-vous que le subjectAltName est défini sur 10.48.64.15. Android valide le certificat reçu du logiciel Cisco IOS et tente de trouver son adresse IP dans le subjectAltName.

#### Logiciel Cisco IOS

Le logiciel Cisco IOS doit avoir un certificat correct installé pour l'authentification basée sur RSA et EAP.

Le fichier pfx (qui est un conteneur pkcs12) du logiciel Cisco IOS peut être importé :

```
BSAN-2900-1(config)# crypto pki import TP pkcs12
http://10.10.10.1/server.pfx password 123456
% Importing pkcs12...
Source filename [server.pfx]?
CRYPTO_PKI: Imported PKCS12 file successfully.
```

Utilisez la commande show crypto pki certificate verbose afin de vérifier que l'importation a réussi :

```
BSAN-2900-1# show crypto pki certificates verbose
Certificate
Status: Available
Version: 3
Certificate Serial Number (hex): 00A003C5DCDEFA146C
Certificate Usage: General Purpose
Issuer:
  cn=Cisco
  ou=Cisco TAC
  o=Cisco
  l=Krakow
  st=Malopolskie
   c=PL
 Subject:
   Name: IOS
   IP Address: 10.48.64.15
   cn=IOS
   ou=TAC
   o=Cisco
   1=Krakow
   st=Malopolska
   C=PL
Validity Date:
  start date: 18:04:09 UTC Aug 1 2013
  end date: 18:04:09 UTC Aug 1 2014
Subject Key Info:
```

```
Public Key Algorithm: rsaEncryption
  RSA Public Key: (2048 bit)
Signature Algorithm: SHA1 with RSA Encryption
Fingerprint MD5: 2C45BF10 0BACB98D 444F5804 1DC27ECF
Fingerprint SHA1: 26B66A66 DF5E7D6F 498DD653 A2C164D7 4C7A7F8F
X509v3 extensions:
  X509v3 Subject Key ID: AD598A9B 8AB6893B AB3CB8B9 28B2039C 78441E72
  X509v3 Basic Constraints:
       CA: FALSE
   X509v3 Subject Alternative Name:
        10.48.64.15
  Authority Info Access:
Associated Trustpoints: TP
Storage: nvram:Cisco#146C.cer
Key Label: TP
Key storage device: private config
CA Certificate
Status: Available
Version: 3
Certificate Serial Number (hex): 00DC8EAD98723DF56A
Certificate Usage: General Purpose
Issuer:
  cn=Cisco
  ou=Cisco TAC
  o=Cisco
  l=Krakow
  st=Malopolskie
  c=PL
Subject:
  cn=Cisco
  ou=Cisco TAC
  o=Cisco
  l=Krakow
  st=Malopolskie
   c=PL
Validity Date:
  start date: 16:39:55 UTC Jul 23 2013
  end date: 16:39:55 UTC Jul 23 2014
Subject Key Info:
  Public Key Algorithm: rsaEncryption
  RSA Public Key: (2048 bit)
Signature Algorithm: SHA1 with RSA Encryption
Fingerprint MD5: 0A2432DC 33F0DC46 AAB23E26 ED474B7E
Fingerprint SHA1: A50E3892 ED5C4542 FA7FF584 DE07B6E0 654A62D0
X509v3 extensions:
  X509v3 Subject Key ID: 786F263C 0F5A1963 D6AD18F8 86DCE7C9 0185911E
  X509v3 Basic Constraints:
       CA: TRUE
  Authority Info Access:
Associated Trustpoints: TP
Storage: nvram:Cisco#F56ACA.cer
BSAN-2900-1#show ip int brief
                         IP-Address OK? Method Status
10.48.64.15 YES NVRAM up
Interface
                                                                       Protocol
GigabitEthernet0/0
                                                                       up
```

#### Android

Pour l'authentification basée sur EAP, Andorid doit avoir installé le certificat CA correct.

Pour l'authentification basée sur RSA, Andorid doit avoir installé à la fois le certificat CA et son propre certificat.

Cette procédure décrit comment installer les deux certificats :

- 1. Envoyez le fichier pfx par e-mail, puis ouvrez-le.
- 2. Indiquez le mot de passe utilisé lors de la génération du fichier pfx.

| 4                          | 💉 🔞 🛜 🖌 📋 11:33                                |  |
|----------------------------|------------------------------------------------|--|
| Downloads - Sorted by date |                                                |  |
| ^ Today                    |                                                |  |
| Gmail atta<br>3.38KB       | <b>x</b><br>chment from "Michal Garca<br>11:32 |  |
| Extract certific           | cate                                           |  |
| Enter the password to      | extract the certificates.                      |  |
| Cancel                     | ок                                             |  |
|                            |                                                |  |
|                            |                                                |  |
|                            |                                                |  |
| Sort                       | by size                                        |  |
| $\leftarrow$               |                                                |  |

3. Indiquez le nom du certificat importé.

| 4                          |                                                                                     | Ń       | 0 🛜 🛛 | 11:34 |
|----------------------------|-------------------------------------------------------------------------------------|---------|-------|-------|
| Downloads - Sorted by date |                                                                                     |         |       |       |
|                            | ∧ Today                                                                             |         |       |       |
| Name the certificate       |                                                                                     |         |       |       |
|                            | Certificate name:<br>Cisco                                                          |         |       |       |
|                            | Credential use:<br>VPN and apps                                                     |         |       | _     |
|                            | The package contains:<br>one user key<br>one user certificate<br>one CA certificate |         |       |       |
|                            | Cancel                                                                              |         | ок    |       |
|                            |                                                                                     |         |       |       |
|                            | Sort b                                                                              | oy size |       |       |
|                            | $\leftarrow$                                                                        | $\Box$  |       | ק     |

4. Accédez à **Paramètres > Sécurité > Informations d'identification de confiance** afin de vérifier l'installation du certificat. Le nouveau certificat doit apparaître dans le magasin d'utilisateurs :

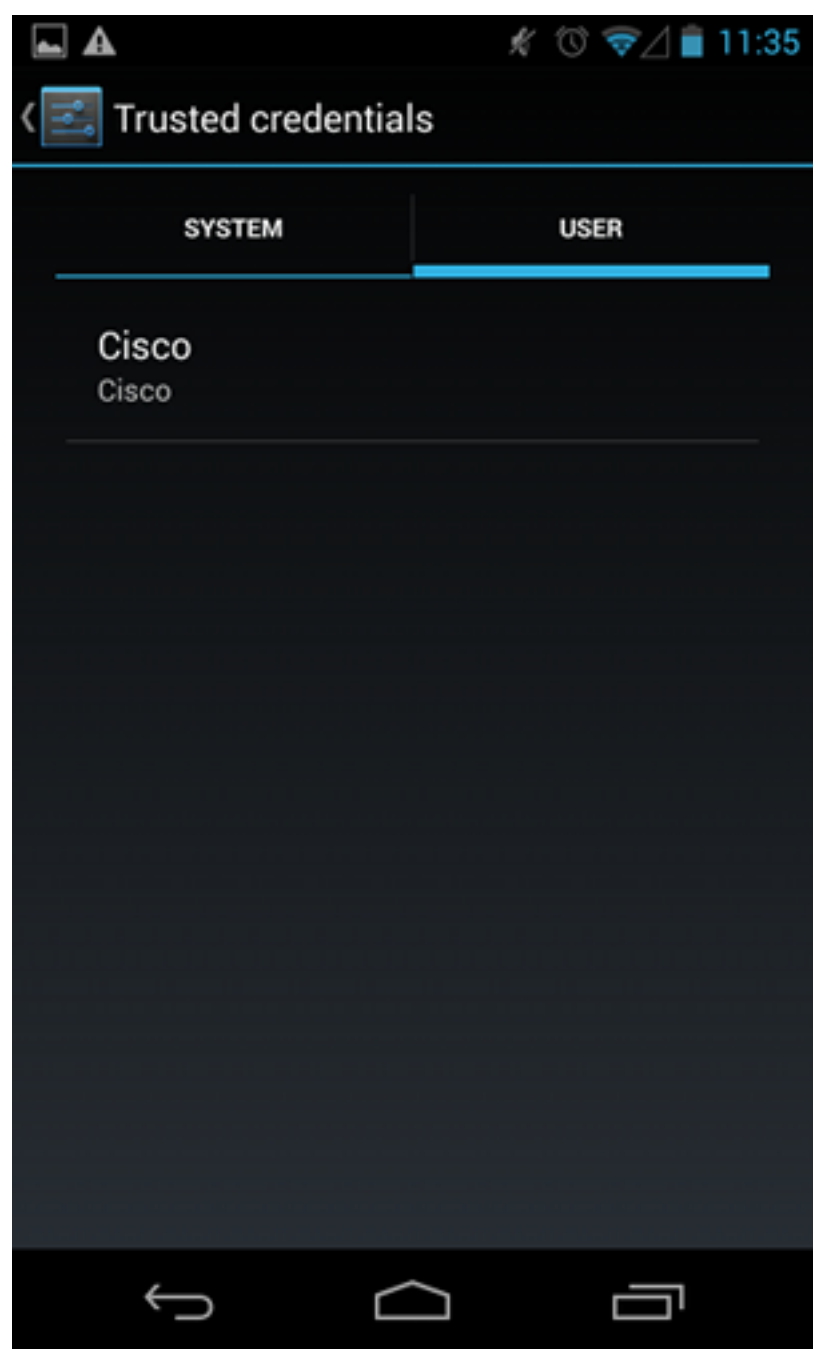

Àce stade, un certificat utilisateur et un certificat CA sont installés. Le fichier pfx est un conteneur pkcs12 avec le certificat utilisateur et le certificat CA.

Android a des exigences précises lors de l'importation de certificats. Par exemple, pour qu'un certificat d'autorité de certification soit importé avec succès, Android nécessite que l'autorité de certification de contrainte de base de l'extension x509v3 soit définie sur TRUE. Par conséquent, lorsque vous générez une autorité de certification ou utilisez votre propre autorité de certification, il est important de vérifier qu'elle possède l'extension correcte :

```
pluton custom_ca # openssl x509 -in ca.crt -text
Certificate:
    Data:
    Version: 3 (0x2)
    Serial Number:
        dc:8e:ad:98:72:3d:f5:6a
    Signature Algorithm: shalWithRSAEncryption
    Issuer: C=PL, ST=Malopolskie, L=Krakow, O=Cisco, OU=Cisco TAC, CN=Cisco
<....output omitted>
```

<....output omitted>

mode tunnel

## Authentification EAP

#### Configuration du logiciel Cisco IOS pour l'authentification EAP

IKEv2 permet l'utilisation d'une pile de protocoles EAP afin d'exécuter l'authentification des utilisateurs. La passerelle VPN se présente avec le certificat. Une fois que le client fait confiance à ce certificat, il répond à l'identité de la demande EAP de la passerelle. Le logiciel Cisco IOS utilise cette identité et envoie un message Radius-Request au serveur AAA (Authentication, Authorization, and Accounting). Une session EAP-MD5 est établie entre le demandeur (Android) et le serveur d'authentification (Access Control Server [ACS] ou ISE).

Après une authentification EAP-MD5 réussie, comme indiqué par un message Radius-Accept, le logiciel Cisco IOS utilise le mode de configuration afin de transmettre l'adresse IP au client et de poursuivre la négociation du sélecteur de trafic.

Notez qu'Android a envoyé IKEID=cisco (tel que configuré). Cet IKEID reçu sur le logiciel Cisco IOS correspond à 'ikev2 profile PROF'.

```
aaa new-model
aaa authentication login eap-list-radius group radius
aaa authorization network IKE2_AUTHOR_LOCAL local
crypto pki trustpoint TP
revocation-check none
crypto ikev2 authorization policy IKE2_AUTHOR_POLICY
pool POOL
!
crypto ikev2 proposal ikev2-proposal
encryption aes-cbc-128
integrity shal
group 14
1
crypto ikev2 policy ikev2-policy
proposal ikev2-proposal
!
1
crypto ikev2 profile PROF
match identity remote key-id cisco
authentication remote eap query-identity
authentication local rsa-sig
pki trustpoint TP
aaa authentication eap eap-list-radius
aaa authorization group eap list IKE2_AUTHOR_LOCAL IKE2_AUTHOR_POLICY
aaa authorization user eap cached
virtual-template 1
crypto ipsec transform-set 3DES-MD5 esp-aes esp-sha-hmac
```

```
!
crypto ipsec profile PROF
set transform-set 3DES-MD5
set ikev2-profile PROF
interface GigabitEthernet0/0
ip address 10.48.64.15 255.255.255.128
interface Virtual-Templatel type tunnel
ip unnumbered GigabitEthernet0/0
tunnel mode ipsec ipv4
tunnel protection ipsec profile PROF
ip local pool POOL 192.168.0.1 192.168.0.10
radius-server host 10.48.66.185 key cisco
```

#### Configuration Android pour l'authentification EAP

Android strongSwan doit avoir EAP configuré :

- 1. Désactiver la sélection automatique des certificats ; sinon, 100 CERT\_REQ ou plus sont envoyés dans le troisième paquet.
- 2. Choisissez un certificat spécifique (CA) importé à l'étape précédente ; le nom d'utilisateur et le mot de passe doivent être identiques à ceux du serveur AAA.

| <b>A</b>                  | 💉 🛈 ╤ 🖌 🗎 10:06 |
|---------------------------|-----------------|
| < 🔒 iosvpn                | SAVE CANCEL     |
| Profile Name:             |                 |
| iosvpn                    |                 |
| Gateway:                  |                 |
| 10.48.64.15               |                 |
| Туре:                     |                 |
| IKEv2 EAP (Username/Passy | vord)           |
| Username:                 |                 |
| cisco                     |                 |
| Password:                 |                 |
| •••••                     |                 |
| CA certificate:           |                 |
| Select automatically      |                 |
| Cisco                     |                 |
| CISCO                     |                 |
|                           |                 |
| Ĵ                         |                 |

#### Test d'authentification EAP

Dans le logiciel Cisco IOS, ce sont les débogages les plus importants pour l'authentification EAP. La plupart des résultats ont été omis par souci de clarté :

debug crypto ikev2 error debug crypto ikev2 internal debug radius authentication debug radius verbose IKEv2:New ikev2 sa request admitted IKEv2:(SA ID = 1):Searching policy based on peer's identity 'cisco' of type 'FQDN' IKEv2:(1): Choosing IKE profile PROF IKEv2:Sending certificates as X509 certificates

RADIUS(00000025): Send Access-Request to 10.48.66.185:1645 id 1645/4,len 110 RADIUS: Received from id 1645/4 10.48.66.185:1645, Access-Challenge, len 79

RADIUS(00000025): Send Access-Request to 10.48.66.185:1645 id 1645/5,len 141 RADIUS: Received from id 1645/5 10.48.66.185:1645, Access-Challenge, len 100 RADIUS(00000025): Send Access-Request to 10.48.66.185:1645 id 1645/6,len 155 RADIUS: Received from id 1645/6 10.48.66.185:1645, Access-Accept, len 76 IKEv2:(SA ID = 1):SM Trace-> SA: I\_SPI=AABAB198FACAAEDE R\_SPI=D61F37C4DC875001 (R) MsgID = 00000004 CurState: R\_PROC\_EAP\_RESP Event: EV\_RECV\_EAP\_SUCCESS IKEv2:IKEv2 local AAA author request for 'IKE2\_AUTHOR\_POLICY' IKEv2: Received group author attributes: ipv4-pool: POOL, route-accept any tag:1 distance:1 IKEv2:Allocated addr 192.168.0.2 from local pool POOL IKEv2:(SA ID = 1):SM Trace-> SA: I\_SPI=AABAB198FACAAEDE R\_SPI=D61F37C4DC875001 (R) MsgID = 00000005 CurState: R\_VERIFY\_AUTH Event: EV\_OK\_RECD\_VERIFY\_IPSEC\_POLICY %LINEPROTO-5-UPDOWN: Line protocol on Interface Virtual-Access1, changed state to up Les journaux Android indiguent : 00[DMN] Starting IKE charon daemon (strongSwan 5.1.0dr2, Linux 3.4.0-perf-gf43c3d9, armv7l) 00[KNL] kernel-netlink plugin might require CAP\_NET\_ADMIN capability 00[LIB] loaded plugins: androidbridge charon android-log openssl fips-prf random nonce pubkey pkcs1 pkcs8 pem xcbc hmac socket-default kernel-netlink 00[LIB] unable to load 9 plugin features (9 due to unmet dependencies) 00[JOB] spawning 16 worker threads 13[IKE] initiating IKE\_SA android[1] to 10.48.64.15 13[ENC] generating IKE\_SA\_INIT request 0 [ SA KE No N(NATD\_S\_IP) N(NATD\_D\_IP) ] 13[NET] sending packet: from 10.147.24.153[45581] to 10.48.64.15[500] (648 bytes) 11[NET] received packet: from 10.48.64.15[500] to 10.147.24.153[45581] (497 bytes) 11[ENC] parsed IKE\_SA\_INIT response 0 [ SA KE NO V V N(NATD\_S\_IP) N(NATD\_D\_IP) CERTREQ N(HTTP\_CERT\_LOOK) ] 11[ENC] received unknown vendor ID: 43:49:53:43:4f:2d:44:45:4c:45:54:45:2d:52:45:41:53:4f:4e 11[ENC] received unknown vendor ID: 46:4c:45:58:56:50:4e:2d:53:55:50:50:4f:52:54:45:44 11[IKE] faking NAT situation to enforce UDP encapsulation 11[IKE] cert payload ANY not supported - ignored 11[IKE] sending cert request for "C=PL, ST=Malopolskie, L=Krakow, O=Cisco, OU=Cisco TAC, CN=Cisco" 11[IKE] establishing CHILD\_SA android 11[ENC] generating IKE\_AUTH request 1 [ IDi N(INIT\_CONTACT) CERTREQ CP(ADDR ADDR6 DNS DNS6) N(ESP\_TFC\_PAD\_N) SA TSi TSr N(MOBIKE\_SUP) 11[NET] sending packet: from 10.147.24.153[35564] to 10.48.64.15[4500] (508 bytes) 10[NET] received packet: from 10.48.64.15[4500] to 10.147.24.153[35564] (1292 bytes) 10[ENC] parsed IKE\_AUTH response 1 [ V IDr CERT AUTH EAP/REQ/ID ] 10[IKE] received end entity cert "C=PL, ST=Malopolska, L=Krakow, O=Cisco, OU=TAC, CN=IOS" 10[CFG] using certificate "C=PL, ST=Malopolska, L=Krakow, O=Cisco, OU=TAC, CN=IOS" 10[CFG] using trusted ca certificate "C=PL, ST=Malopolskie, L=Krakow, O=Cisco, OU=Cisco TAC, CN=Cisco" 10[CFG] reached self-signed root ca with a path length of 0 10[IKE] authentication of '10.48.64.15' with RSA signature successful 10[IKE] server requested EAP\_IDENTITY (id 0x3B), sending 'cisco' 10[ENC] generating IKE\_AUTH request 2 [ EAP/RES/ID ] 10[NET] sending packet: from 10.147.24.153[35564] to 10.48.64.15[4500] (76 bytes)

09[NET] received packet: from 10.48.64.15[4500] to 10.147.24.153[35564] (76 bytes) 09[ENC] parsed IKE\_AUTH response 2 [ EAP/REQ/TLS ] 09[IKE] server requested EAP\_TLS authentication (id 0x59) 09[IKE] EAP method not supported, sending EAP\_NAK 09[ENC] generating IKE\_AUTH request 3 [ EAP/RES/NAK ] 09[NET] sending packet: from 10.147.24.153[35564] to 10.48.64.15[4500] (76 bytes) 08[NET] received packet: from 10.48.64.15[4500] to 10.147.24.153[35564] (92 bytes) 08[ENC] parsed IKE\_AUTH response 3 [ EAP/REQ/MD5 ] 08[IKE] server requested EAP\_MD5 authentication (id 0x5A) 08[ENC] generating IKE\_AUTH request 4 [ EAP/RES/MD5 ] 08[NET] sending packet: from 10.147.24.153[35564] to 10.48.64.15[4500] (92 bytes) 07[NET] received packet: from 10.48.64.15[4500] to 10.147.24.153[35564] (76 bytes) 07[ENC] parsed IKE\_AUTH response 4 [ EAP/SUCC ] 07[IKE] EAP method EAP\_MD5 succeeded, no MSK established 07[IKE] authentication of 'cisco' (myself) with EAP 07[ENC] generating IKE\_AUTH request 5 [ AUTH ] 07[NET] sending packet: from 10.147.24.153[35564] to 10.48.64.15[4500] (92 bytes) 06[NET] received packet: from 10.48.64.15[4500] to 10.147.24.153[35564] (236 bytes) 06[ENC] parsed IKE\_AUTH response 5 [ AUTH CP(ADDR) SA TSi TSr N(SET\_WINSIZE) N(ESP\_TFC\_PAD\_N) N(NON\_FIRST\_FRAG) ] 06[IKE] authentication of '10.48.64.15' with EAP successful 06[IKE] IKE\_SA android[1] established between 10.147.24.153[cisco]...10.48.64.15[10.48.64.15] 06[IKE] scheduling rekeying in 35421s 06[IKE] maximum IKE\_SA lifetime 36021s 06[IKE] installing new virtual IP 192.168.0.1 06[IKE] received ESP\_TFC\_PADDING\_NOT\_SUPPORTED, not using ESPv3 TFC padding 06[IKE] CHILD\_SA android{1} established with SPIs c776cb4f\_i ea27f072\_o and TS 192.168.0.1/32 === 0.0.0.0/0 06[DMN] setting up TUN device for CHILD\_SA android{1} 06[DMN] successfully created TUN device

Cet exemple montre comment vérifier l'état du logiciel Cisco IOS :

BSAN-2900-1#show crypto session detail Crypto session current status Code: C - IKE Configuration mode, D - Dead Peer Detection K - Keepalives, N - NAT-traversal, T - cTCP encapsulation X - IKE Extended Authentication, F - IKE Fragmentation Interface: Virtual-Access1 Uptime: 00:02:12 Session status: UP-ACTIVE Peer: 10.147.24.153 port 60511 fvrf: (none) ivrf: (none) Phase1\_id: cisco Desc: (none) IKEv2 SA: local 10.48.64.15/4500 remote 10.147.24.153/60511 Active Capabilities:NX connid:1 lifetime:23:57:48 IPSEC FLOW: permit ip 0.0.0.0/0.0.0.0 host 192.168.0.2 Active SAs: 2, origin: crypto map Inbound: #pkts dec'ed 40 drop 0 life (KB/Sec) 4351537/3468 Outbound: #pkts enc'ed 5 drop 0 life (KB/Sec) 4351542/3468

#### BSAN-2900-1#show crypto ikev2 sa detailed

IPv4 Crypto IKEv2 SA

el-id Local Remote fvrf/ivrf 10.48.64.15/4500 10.147.24.153/60511 none/none Tunnel-id Local Status 1 READY Encr: AES-CBC, keysize: 128, Hash: SHA96, DH Grp:14, Auth sign: RSA, Auth verify: EAP Life/Active Time: 86400/137 sec CE id: 1002, Session-id: 2 Status Description: Negotiation done Local spi: D61F37C4DC875001 Remote spi: AABAB198FACAAEDE Local id: 10.48.64.15 Remote id: cisco Remote EAP id: cisco Remote req msg id: 6 Remote next msg id: 6 Remote req queued: 6 Remote window: Local req msg id: 0 Local next msg id: 0 Local req queued: 0 Local window: 5 Remote window: 1 DPD configured for 0 seconds, retry 0  $% \left( {{\left( {{{\left( {{{}_{{\rm{s}}}} \right)}} \right)}} \right)$ Fragmentation not configured. Extended Authentication configured. NAT-T is detected outside Cisco Trust Security SGT is disabled Assigned host addr: 192.168.0.2 Initiator of SA : No

Ces figures montrent comment vérifier l'état d'Android :

2

## ADD VPN PROFILE

# Status: Connected Profile: iosvpn

Disconnect

iosvpn Gateway: 10.48.64.15 Username: cisco

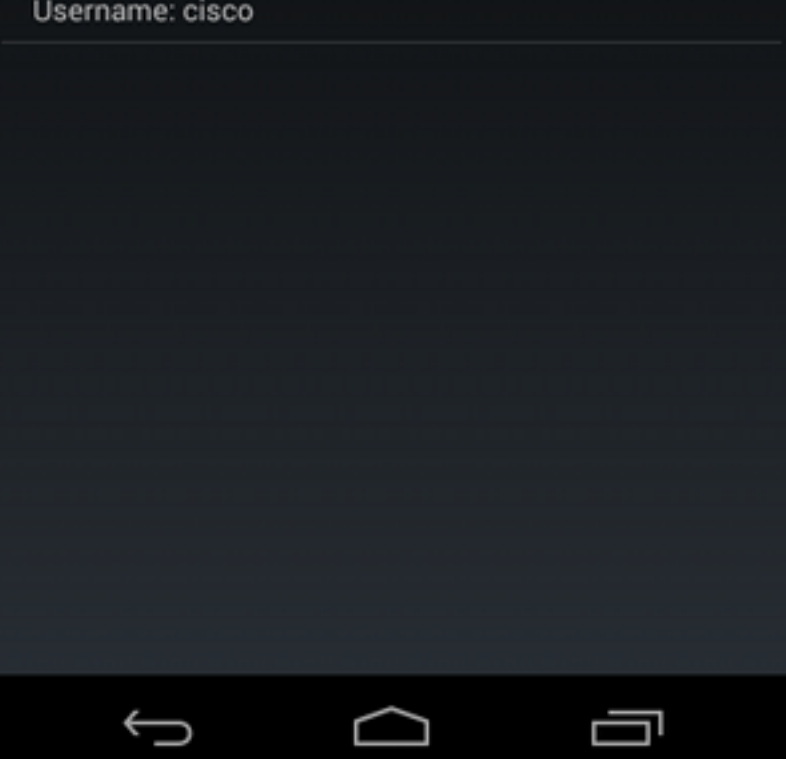

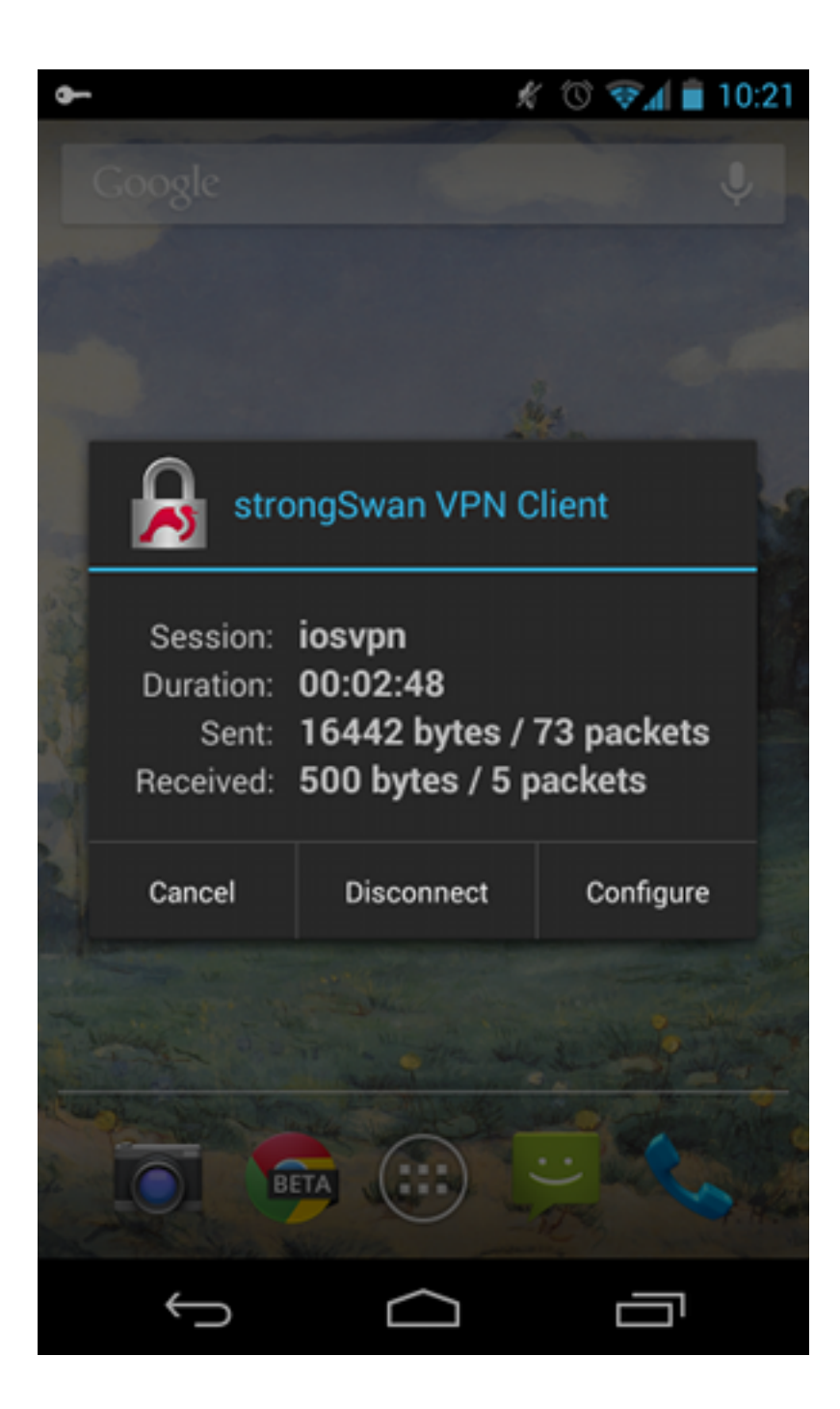

## Authentification RSA

## Configuration du logiciel Cisco IOS pour l'authentification RSA

Dans l'authentification Rivest-Shamir-Adleman (RSA), Android envoie le certificat afin de s'authentifier auprès du logiciel Cisco IOS. C'est pourquoi la carte de certificat qui lie ce trafic à un profil IKEv2 spécifique est nécessaire. L'authentification EAP utilisateur n'est pas requise.

Voici un exemple de définition de l'authentification RSA pour un homologue distant :

crypto pki certificate map CERT\_MAP 10 subject-name co android crypto ikev2 profile PROF

```
match certificate CERT_MAP
```

```
authentication remote rsa-sig
authentication local rsa-sig
pki trustpoint TP
aaa authorization group cert list IKE2_AUTHOR_LOCAL IKE2_AUTHOR_POLICY
virtual-template 1
```

#### Configuration Android pour authentification RSA

Les informations d'identification de l'utilisateur ont été remplacées par le certificat utilisateur :

|                                            | Ŕ              | 🔞 📚 🛔 🗎 10:0 | 05 |
|--------------------------------------------|----------------|--------------|----|
| < 🔒 iosvpn                                 |                | SAVE CANC    | EL |
| Profile Name:                              |                |              |    |
| iosvpn                                     |                |              |    |
| Gateway                                    |                |              |    |
| 10.48.64.15                                |                |              |    |
| Туре:                                      |                |              |    |
| IKEv2 Certificate                          |                |              | 4  |
| User certificate:                          |                |              |    |
| cisco                                      |                |              |    |
| CN=android, OU=TAC,<br>ST=Malopolska, C=PL | O=Cisco, L=Kra | akow,        |    |
| CA certificate:                            |                |              |    |
| Select automatic                           | ally           |              |    |
| Cisco                                      |                |              |    |
| CISCO                                      |                |              |    |
|                                            |                |              |    |
|                                            |                |              |    |
| Û                                          | $\Box$         |              |    |

#### Test d'authentification RSA

Dans le logiciel Cisco IOS, ce sont les débogages les plus importants pour l'authentification RSA. La plupart des résultats ont été omis par souci de clarté :

debug crypto ikev2 internal debug crypto pki transactions debug crypto pki validation debug crypto pki messages IKEv2:New ikev2 sa request admitted IKEv2:(SA ID = 1):Searching policy based on peer's identity 'cn=android,ou=TAC, o=Cisco,l=Krakow,st=Malopolska,c=PL' of type 'DER ASN1 DN' IKEv2:(1): Choosing IKE profile PROF IKEv2:Sending certificates as X509 certificates IKEv2:(SA ID = 1):Peer's authentication method is 'RSA' IKEv2:Peer has sent X509 certificates CRYPTO\_PKI: Found a issuer match CRYPTO\_PKI: (9000B) Certificate is verified CRYPTO\_PKI: (9000B) Certificate validation succeeded IKEv2:(SA ID = 1):[Crypto Engine -> IKEv2] Verification of signed authentication data PASSED IKEv2: IKEv2 local AAA author request for 'IKE2\_AUTHOR\_POLICY' IKEv2:Received group author attributes: ipv4-pool: POOL, route-accept any tag:1 distance:1 IKEv2:Allocated addr 192.168.0.3 from local pool POOL IKEv2:(SA ID = 1):SM Trace-> SA: I\_SPI=E53A57E359A8437C R\_SPI=A03D273FC75EEBD9 (R) MsgID = 00000001 CurState: R\_VERIFY\_AUTH Event: EV\_OK\_RECD\_VERIFY\_IPSEC\_POLICY %LINEPROTO-5-UPDOWN: Line protocol on Interface Virtual-Access1, changed state to up Les journaux Android indiquent : 00[DMN] Starting IKE charon daemon (strongSwan 5.1.0dr2, Linux 3.4.0-perf-gf43c3d9, armv7l) 00[KNL] kernel-netlink plugin might require CAP\_NET\_ADMIN capability 00[LIB] loaded plugins: androidbridge charon android-log openssl fips-prf random nonce pubkey pkcs1 pkcs8 pem xcbc hmac socket-default O0[LIB] unable to load 9 plugin features (9 due to unmet dependencies) 00[JOB] spawning 16 worker threads 05[CFG] loaded user certificate 'C=PL, ST=Malopolska, L=Krakow, O=Cisco, OU=TAC, CN=android' and private key 05[CFG] loaded CA certificate 'C=PL, ST=Malopolskie, L=Krakow, O=Cisco, OU=Cisco TAC, CN=Cisco' 05[IKE] initiating IKE\_SA android[4] to 10.48.64.15 05[ENC] generating IKE\_SA\_INIT request 0 [ SA KE No N(NATD\_S\_IP) N(NATD\_D\_IP) ] 05[NET] sending packet: from 10.147.24.153[34697] to 10.48.64.15[500] (648 bytes) 10[NET] received packet: from 10.48.64.15[500] to 10.147.24.153[34697] (497 bytes) 10[ENC] parsed IKE\_SA\_INIT response 0 [ SA KE No V V N(NATD\_S\_IP) N(NATD\_D\_IP) CERTREQ N(HTTP\_CERT\_LOOK) ] 10[ENC] received unknown vendor ID: 43:49:53:43:4f:2d:44:45:4c:45:54:45:2d:52:45:41:53:4f:4e 10[ENC] received unknown vendor ID: 46:4c:45:58:56:50:4e:2d:53:55:50:50:4f:52:54:45:44 10[IKE] faking NAT situation to enforce UDP encapsulation 10[IKE] cert payload ANY not supported - ignored 10[IKE] sending cert request for "C=PL, ST=Malopolskie, L=Krakow, O=Cisco, OU=Cisco TAC, CN=Cisco" 10[IKE] authentication of 'C=PL, ST=Malopolska, L=Krakow, O=Cisco, OU=TAC, CN=android' (myself) with RSA signature successful 10[IKE] sending end entity cert "C=PL, ST=Malopolska, L=Krakow, O=Cisco, OU=TAC, CN=android" 10[IKE] establishing CHILD\_SA android

10[ENC] generating IKE\_AUTH request 1 [ IDi CERT N(INIT\_CONTACT) CERTREQ AUTH CP(ADDR ADDR6 DNS DNS6) N(ESP\_TFC\_PAD\_N) SA 10[NET] sending packet: from 10.147.24.153[44527] to 10.48.64.15[4500] (1788 bytes) 12[NET] received packet: from 10.48.64.15[4500] to 10.147.24.153[44527] (1420 bytes) 12[ENC] parsed IKE AUTH response 1 [ V IDr CERT AUTH CP(ADDR) SA TSi TSr N(SET\_WINSIZE) N(ESP\_TFC\_PAD\_N) N(NON\_FIRST\_FRAG) 12[IKE] received end entity cert "C=PL, ST=Malopolska, L=Krakow, O=Cisco, OU=TAC, CN=IOS" 12[CFG] using certificate "C=PL, ST=Malopolska, L=Krakow, O=Cisco, OU=TAC, CN=IOS" 12[CFG] using trusted ca certificate "C=PL, ST=Malopolskie, L=Krakow, O=Cisco, OU=Cisco TAC, CN=Cisco" 12[CFG] reached self-signed root ca with a path length of 0 12[IKE] authentication of '10.48.64.15' with RSA signature successful 12[IKE] IKE\_SA android[4] established between 10.147.24.153[C=PL, ST=Malopolska, L=Krakow, O=Cisco, OU=TAC, CN=android]...10.48.64.15[10.48.64.15] 12[IKE] scheduling rekeying in 35413s 12[IKE] maximum IKE\_SA lifetime 36013s 12[IKE] installing new virtual IP 192.168.0.3 12[IKE] received ESP\_TFC\_PADDING\_NOT\_SUPPORTED, not using ESPv3 TFC padding 12[IKE] CHILD\_SA android{4} established with SPIs ecb3af87\_i b2279175\_o and TS 192.168.0.3/32 === 0.0.0.0/0 12[DMN] setting up TUN device for CHILD\_SA android{4} 12[DMN] successfully created TUN device

Dans le logiciel Cisco IOS, RSA est utilisé pour la signature et la vérification ; dans le scénario précédent, le PAE a été utilisé pour la vérification :

```
BSAN-2900-1#show crypto ikev2 sa detailed
IPv4 Crypto IKEv2 SA
Tunnel-id Local
                            Remote
                                                 fvrf/ivrf
                                                                    Status
      10.48.64.15/4500 10.147.24.153/44527 none/none
                                                                   READY
1
    Encr: AES-CBC, keysize: 128, Hash: SHA96, DH Grp:14, Auth sign: RSA,
Auth verify: RSA
    Life/Active Time: 86400/16 sec
    CE id: 1010, Session-id: 3
    Status Description: Negotiation done
    Local spi: A03D273FC75EEBD9
                                   Remote spi: E53A57E359A8437C
    Local id: 10.48.64.15
    Remote id: cn=android,ou=TAC,o=Cisco,l=Krakow,st=Malopolska,c=PL
    Local req msg id: 0
                        Remote req msg id: 2
    Local next msg id: 0
                                   Remote next msg id: 2
    Local req queued: 0
                                   Remote req queued: 2
                   5
    Local window:
                                   Remote window:
                                                     1
    DPD configured for 0 seconds, retry 0
    Fragmentation not configured.
    Extended Authentication not configured.
    NAT-T is detected outside
    Cisco Trust Security SGT is disabled
    Assigned host addr: 192.168.0.3
    Initiator of SA : No
```

La vérification de l'état sur Android est similaire à celle du scénario précédent.

Passerelle VPN derrière la NAT - fortes limitations du logiciel Cisco IOS et de strongSwan

Cet exemple explique une limitation des vérifications de certificat strongSwan.

Supposons que l'adresse IP de la passerelle VPN du logiciel Cisco IOS est traduite de manière statique de 172.16.1.1 à 10.147.25.80. L'authentification EAP est utilisée.

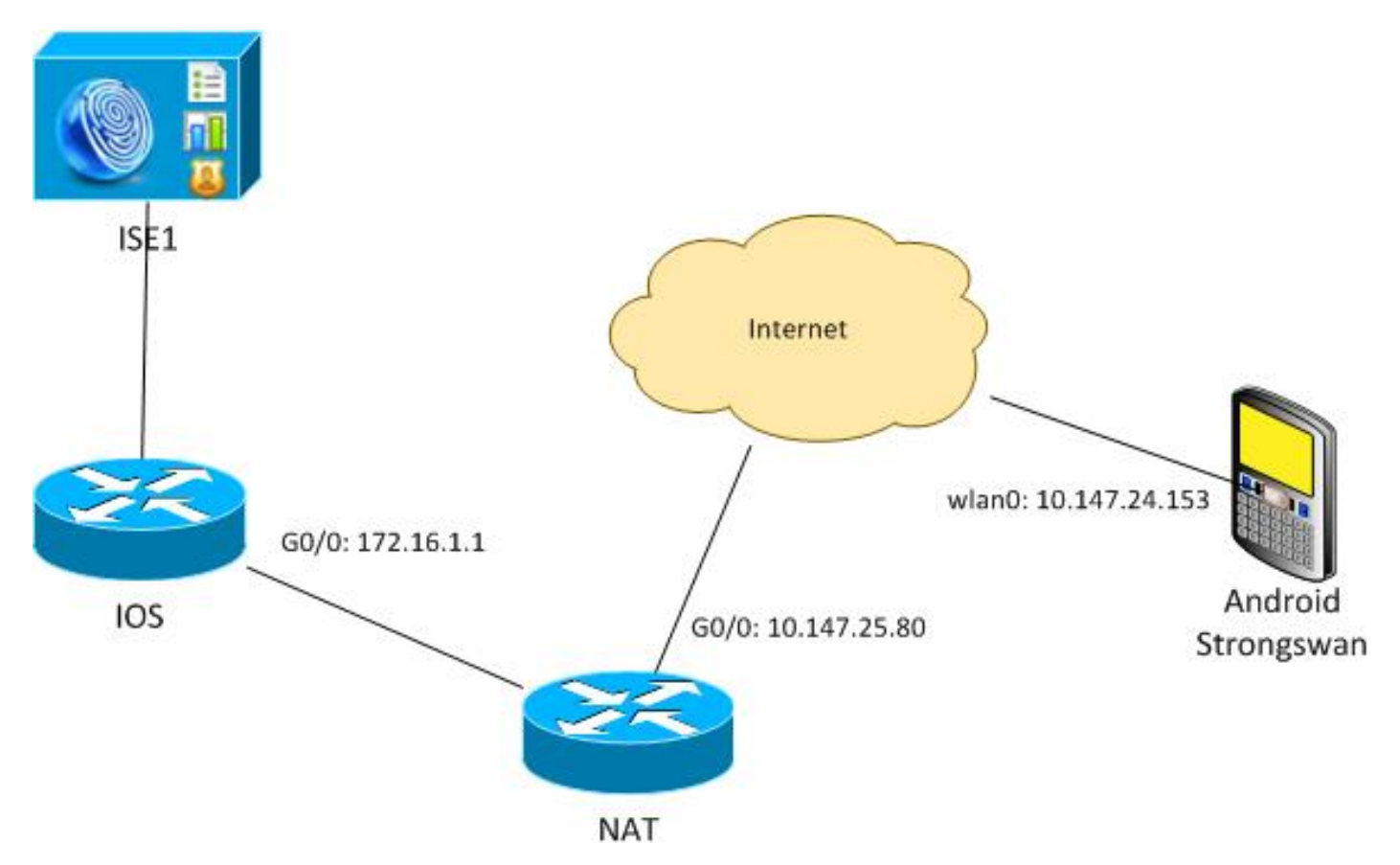

Supposez également que le certificat du logiciel Cisco IOS a un autre nom de sujet pour 172.16.1.1 et 10.147.25.80.

Après une authentification EAP réussie, Android effectue la vérification et tente de trouver l'adresse IP de l'homologue qui a été utilisé dans la configuration Android (10.147.25.80) dans l'extension Subject Alternative Name. La vérification échoue :

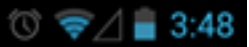

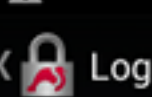

SEND LOG FILE

[Anc] FECEIATED END ENTRY CETL CTL, STEMBLOPOIDATE, CTN BANN, O+Cisco, OU=Cisco TAC, CN=IOS" [CFG] using certificate "C=PL, ST=Malopolskie, L=Krakow, O+Cisco, OU=Cisco TAC, CN=IOS" [CFG] using trusted ca certificate "C=PL, ST=Malopolskie, L=Krakow, O+Cisco, OU=Cisco TAC, CN+Cisco" [CFG] reached self-signed root ca with a path length of 0 [IKE] authentication of '172.16.1.1' with RSA signature successful [IKE] server requested EAP\_IDENTITY (id 0x3B), sending 'cisco' [ENC] generating IKE\_AUTH request 2 [ EAP/RES/ID ] [NET] sending packet: from 10.147.24.153[47519] to 10.147.25.80[4500] (76 bytes) [NET] received packet: from 10.147.25.80[4500] to 10.147.24.153[47519] (76 bytes) [ENC] parsed IKE\_AUTH response 2 [ EAP/REQ/TLS ] [IKE] server requested EAP\_ILS authentication (id 0x74) [IKE] server requested EAP\_ILS authentication (id 0x74) [IKE] server requested EAP\_ILS authentication (id 0x74) [IKE] server requested EAP\_ILS authentication (id 0x74) [IKE] server requested EAP\_ILS authentication (id 0x74) [IKE] server requested EAP\_INDS authentication (id 0x75) [ENC] parsed IKE\_AUTH response 3 [ EAP/REG/NAK ] [NET] received packet: from 10.147.25.80[4500] to 10.147.25.80[4500] (76 bytes) [ENC] parsed IKE\_AUTH request 4 [ EAP/RES/NDS ] [IKE] server requested EAP\_INDS authentication (id 0x75) [ENC] generating IKE\_AUTH request 4 [ EAP/RES/NDS ] [IKE] server requested EAP\_INDS authentication (id 0x75) [ENC] generating IKE\_AUTH request 4 [ EAP/RES/NDS ] [IKE] server requested EAP\_INDS succeeded, no ISK established [IKE] authentication of 'cisco' (myself) with EAP [ENC] generating IKE\_AUTH request 5 [ AUTH ] [IKE] EAP method EAP\_NDS succeeded, no ISK established [IKE] authentication of 'cisco' (myself) with EAP [ENC] generating IKE\_AUTH request 5 [ AUTH ] [IKE] sending packet: from 10.147.24.153[47519] to 10.147.24.153[47519] (26 bytes) [INCT] areelived packet: from 10.147.24.153[47519] to 10.147.24.153[47519] (26 bytes) [INCT] aread IKE\_AUTH response 5 [ AUTH CP(ADOR) SA TSI TSr N(SET\_WINSIZE) N(ESP\_TFC\_PAD\_N) N(NON\_FI -Cisco, OU=Cisco TAC, CN=IOS [ENC] parsed IKE\_AUTH response 5 [ AUTH CP(ADDR) SA TSi TSr N(SET\_WINSIZE) N(ESP\_TFC\_PAD\_N) N(NON\_FIRST\_FRAG) ] [IKE] authentication of '172.16.1.1' with EAP successful [CFG] constraint check failed: identity '10.147.25.80' required [CFG] selected peer config 'android' inacceptable: constraint checking failed checking failed [CFG] no alternative config found [ENC] generating INFORMATIONAL request 6 [ N(AUTH\_FAILED) ] [NET] sending packet: from 10.147.24.153[47519] to 10.147.25.80[4500] (76 bytes)

Les journaux indiquent :

constraint check failed: identity '10.147.25.80' required

L'échec s'est produit car Android ne peut lire que la première extension Subject Alternative Name (172.16.1.1).

Maintenant, supposez que le certificat du logiciel Cisco IOS a les deux adresses dans Nom alternatif de l'objet mais dans l'ordre inverse : 10.147.25.80 et 172.16.1.1. Android effectue la validation lorsqu'il reçoit l'IKEID, qui est l'adresse IP de la passerelle VPN (172.16.1.1), dans le troisième paquet :

#### 💭 🔞 🛜 🖌 🛢 4:05

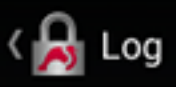

SEND LOG FILE

[DMN] Starting IKE charon daemon (strongSwan 5.1.0dr2, Linux 3.4.0-perf-gf43c3d9, armv71) [KNL] kernel-netlink plugin might require CAP\_NET\_ADWIN capability [LIB] loaded plugins: androidbridge charon android-log openss1 fips-prf random nonce pubkey pkcs1 pkcs8 pem xcbc hmac socket-default kernel-netlink eap-identity eap-mschapv2 eap-md5 eap-gtc [LIB] unable to load 9 plugin features (9 due to unmet dependencies) dependencies) [JOB] spawning 16 worker threads [IKE] initiating IKE\_SA android[4] to 10.147.25.80 [ENC] generating IKE\_SA\_INIT request 0 [ SA KE No N(NATD\_S\_IP) [ENC] generating IKE\_SA\_INIT request 0 [ SA KE No N(NATD\_S\_IP) N(NATD\_D\_IP) ] [NET] sending packet: from 10.147.24.153[52235] to 10.147.25.80[500] (648 bytes) [NET] received packet: from 10.147.25.80[500] to 10.147.24.153[52235] (497 bytes) [ENC] parsed IKE\_SA\_INIT response 0 [ SA KE No V V N(NATD\_S\_IP) N(NATD\_D\_IP) CERTREQ N(HTTP\_CERT\_LOOK) ] [ENC] received unknown vendor ID: 43:49:53:43:4f:2d:44:45:44:45:54:45:2d:52:45:41:53:4f:4e [ENC] received unknown vendor ID: [ENC] received unknown vendor ID: 43:49:53:43:4f:2d:44:45:44:45:54:45:2d:52:45:41:53:4f:4e [ENC] received unknown vendor ID: 46:4c:45:58:56:50:4e:2d:53:55:50:50:4f:52:54:45:44 [IKE] remote host is behind NAT [IKE] cert payload ANY not supported - ignored [IKE] sending cert request for "C=PL, ST=Malopolskie, L=Krakow, O=Cisco, OU=Cisco TAC, CN=Cisco" [IKE] establishing CHILD\_SA android [ENC] generating IKE\_AUTH request 1 [ ID1 N(INIT\_CONTACT) CERTREQ CP(ADDR ADDR6 DNS DNS6) N(ESP\_TFC\_PAD\_N) SA TSi TSr N(MOBIKE\_SUP) N(N0\_ADD\_ADDR) N(EAP\_ONLY) ] [NET] sending packet: from 10.147.24.153[42146] to 10.147.25.80[4500] (508 bytes) [NET] received packet: from 10.147.25.80[4500] to 10.147.24.153[42146] (1292 bytes) [ENC] parsed IKE\_AUTH response 1 [ V IDr CERT AUTH EAP/REQ/ID ] [IKE] received end entity cert "C=PL, ST=Malopolskie, L=Krakow, O=Cisco, OU=TAC, CN=IDS" [IKE] no trusted RSA public key found for '172.16.1.1' [ENC] generating INFORMATIONAL request 2 [ N(AUTH\_FAILED) ] [NET] sending packet: from 10.147.24.153[42146] to 10.147.25.80[4500] (76 bytes)

Le journal indique maintenant :

no trusted RSA public key found for '172.16.1.1'

Par conséquent, lorsqu'Android reçoit l'IKEID, il doit trouver l'IKEID dans le champ Subject Alternative Name et ne peut utiliser que la première adresse IP.

**Note**: Dans l'authentification EAP, l'IKEID envoyé par le logiciel Cisco IOS est l'adresse IP par défaut. Dans l'authentification RSA, l'IKEID est le DN du certificat par défaut. Utilisez la commande **identity** sous le profil ikev2 afin de modifier ces valeurs manuellement.

# Vérification

Les procédures de vérification et de test sont disponibles dans les exemples de configuration.

# Dépannage

Cette section fournit des informations que vous pouvez utiliser pour dépanner votre configuration.

## strongSwan CA Multiple CERT\_REQ

Lorsque le paramètre de certificat sur strongSwan est Automatic Selection (Sélection automatique) (valeur par défaut), Android envoie CERT\_REQ pour tous les certificats de confiance dans le magasin local du troisième paquet . Le logiciel Cisco IOS peut abandonner la demande car il reconnaît un grand nombre de demandes de certificat comme une attaque de déni de service :

\*Jul 15 07:54:13: IKEv2:number of cert req exceeds the reasonable limit (100)

## Source du tunnel sur DVTI

Bien qu'il soit assez courant de définir la source du tunnel sur une interface de tunnel virtuel (VTI), il n'est pas nécessaire ici. Supposons que la commande **tunnel source** est sous un VTI dynamique (DVTI) :

interface Virtual-Template1 type tunnel ip unnumbered GigabitEthernet0/0 tunnel source GigabitEthernet0/0 tunnel mode ipsec ipv4 tunnel protection ipsec profile PROF

Après authentification, si le logiciel Cisco IOS tente de créer une interface d'accès virtuel clonée à partir d'un modèle virtuel, il renvoie une erreur :

\*Aug 1 13:34:22 IKEv2:Allocated addr 192.168.0.9 from local pool POOL
\*Aug 1 13:34:22 IKEv2:(SA ID = 1):Set received config mode data
\*Aug 1 13:34:22 IKEv2:% DVTI create request sent for profile PROF with PSH
index 1
\*Aug 1 13:34:22 IKEv2:Failed to process KMI delete SA message with error 4
\*Aug 1 13:34:24 IKEv2:Got a packet from dispatcher
\*Aug 1 13:34:24 IKEv2:Processing an item off the pak queue
\*Aug 1 13:34:24 IKEv2:Negotiation context locked currently in use

Deux secondes après la panne, le logiciel Cisco IOS reçoit une nouvelle IKE\_AUTH d'Android. Ce paquet est abandonné.

# Demandes d'amélioration et de bogues du logiciel Cisco IOS

 ID de bogue Cisco <u>CSCui46418</u>, « Adresse IP IOS Ikev2 envoyée en tant qu'identité pour l'authentification RSA. »

Ce bogue n'est pas un problème, tant que strongSwan peut voir un bon Subject Alternative Name (l'adresse IP) lorsqu'il recherche l'IKEID dans le certificat afin d'effectuer la vérification.

 Identifiant de bogue Cisco <u>CSCui44976</u>, « L'ICP IOS n'affichait pas correctement le nom alternatif de l'extension X509v3. » Ce bogue se produit uniquement lorsqu'il y a plusieurs adresses IP dans le champ Subject Alternative Name. Seule la dernière adresse IP est affichée, mais cela n'a pas d'incidence sur l'utilisation des certificats. L'ensemble du certificat est envoyé et traité correctement.

- ID de bogue Cisco <u>CSCui44783</u>, « IOS ENH PKI capacité à générer CSR avec l'extension subject-alt-name. »
- ID de bogue Cisco CSCui44335, « Extensions x509 du certificat ENH ASA ».

# Informations connexes

- Guide de configuration du VPN Cisco IOS 15.3
- <u>Référence des commandes de Cisco IOS 15.3</u>
- Guide de configuration de Cisco IOS Flex VPN
- Support et documentation techniques Cisco Systems